**RESEARCH ADMINISTRATION** 

## Contents

UNIVERSITY OF MIAMI

| MCA Agreement IBIS Submission Guidance ( <b>externally</b> funded studies)   | 1   |
|------------------------------------------------------------------------------|-----|
| MCA Agreement Amendment IBIS Submission Guidance (externally funded studies) | 4   |
| MCA Agreement IBIS Submission Guidance (internally funded studies)           | . 6 |
| MCA Agreement Amendment IBIS Submission Guidance (internally funded studies) | 8   |

# MCA Agreement IBIS Submission Guidance (externally funded studies)

**1.** Navigate to the associated Funding Proposal (FP) in Grants (*For certain cooperative groups, it may be an M or FP-REV instead of an FP - Please make sure it is linked to the correct source).* 

MCA Agreement

Ŧ

- To create new <u>MCA Agreement</u>, click Create Agreement
   Select MCA Agreement from the dropdown: \*Select an Agreement Type to create:
- **4.** Navigate to **Related Projects tab** in the FP, where the new MCA Agreement should now be listed. Select the new MCA Agreement ID.
- 5. Click Edit Agreement:

Edit Agreement

6. Agreement Upload Tab

| 1. Agreement manager/Principal investigator:                    | The Agreement manager/Principal Investigator<br>should automatically populate based off the FP, i.e.<br>be the PI listed in funding document under which<br>the funds for the study are provided. If PI listed with<br>IRB is different, change Manager/PI to match IRB<br>record. |
|-----------------------------------------------------------------|----------------------------------------------------------------------------------------------------|
| 2. ★ Primary contact:<br>Holly Kasem-Beg ⊗                      | Primary contact automatically populated with the name of the individual submitting the request but can be changed.                                                                                                    |
| 3. * Upload agreement draft: (or check the box below)<br>[None] | Mark box as "First draft to be generated internally".<br>Do not upload any documents here.                                                                                                    |

| NIVERSITY<br>F MIAMI                     |                                                                                                    |
|------------------------------------------|----------------------------------------------------------------------------------------------------|
| RESEARCH AD                              | MINISTRATION                                                                                                    |
| 4. Title or internal reference number: ? | Title should already be included based off the study<br>title of the FP.<br>Edit it by adding IRB number to the title and "MCA"<br>or "MCA Amendment" as applicable.                                                                                          |
| 5. * Agreement type:<br>MCA Agreement    | Agreement type should already be populated at MCA Agreement.                                                                                                    |
| 6. Description:                          | Not required for new MCA Agreements. <i>Enter</i><br>"Protocol amendment" OR "PI Change" if amendment                                                                                                    |
| 7. Supporting documents:<br>+ Add        | Include the following documents here:<br>• Study Protocol (final)<br>• ICF (draft is acceptable)<br>• Draft Study Protocol with tracked                                                                                                    |
| Name<br>There are no items to display    | <ul> <li>changes (if available), for<br/>amendments only</li> <li>Routine care (RC) Worksheet (for some<br/>cooperative groups and similar sponsors, if<br/>available)</li> <li>Intramural budget (if study is partially<br/>supported internally)</li> </ul> |

### 7. Click Continue:

🙁 Exit 🛛 🖬 Save

Continue 🔿

## 8. General Information Tab

| 1. * Contracting party:<br>If you cannot find the organization in the list above, enter its information here:<br>Contracting party name:      | Insert the name of the funding source as shown in FP and pick from available options.                             |
|----------------------------------------------------------------------------------------------------|----------------------------------------------------------------------------------------------------|
| 2. Contracting party contact name:                                                                                                    | Not required.                                                                                                    |
| 3. Contracting party contact e-mail:                                                                                                    | Not required.                                                                                                    |
| 4. Contracting party contact phone:                                                                                                    | Not required.                                                                                                    |
| 5. * Responsible department/division/institute: 3<br>ORA Administration 8                                                                     | Ensure accuracy (this should be the relevant<br>Department/division/institute that is conducting the<br>project). |
| 6. Agreements collaborators: (institutional staff given read/edit permissions for this Agreement)                 Name         E-mail   Phone | Ensure all individuals who must have read/edit access to MCA Agreement are added.                                 |
| There are no items to display                                                                                                    |                                                                                                    |

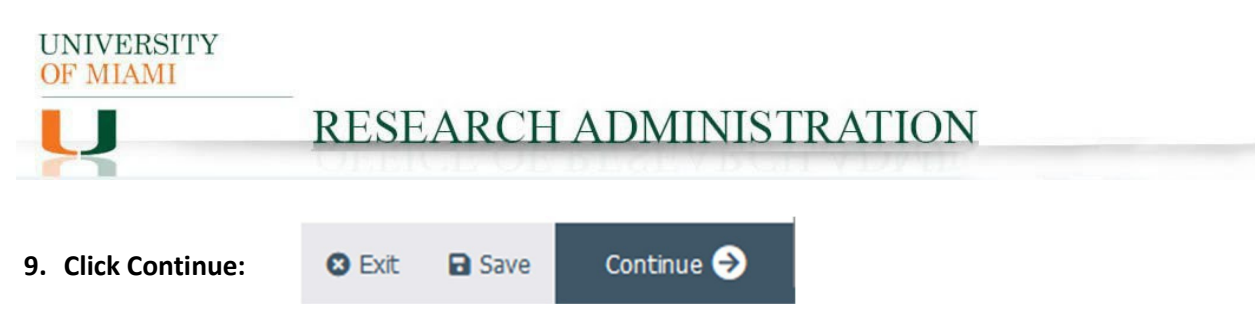

10. Completion Instructions Tab: confirm all information inputted accurately and Click Finish

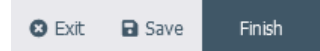

**11.** The MCA Agreement/Amendment should now be in Pre-Submission status. Click Submit on the leftmost menu:

| t          | Submit                   |
|------------|--------------------------|
|            | Manage Ancillary Reviews |
| <u>*</u> : | Manage Access            |
| 1          | Email Agreement          |
| ľ          | Log Correspondence       |
| 2+         | Assign PI Proxies        |
| 0          | Discard                  |
| ආ          | Copy Agreement           |
| Ľ          | Generate Agreement       |
| S          | Manage Relationships     |

**RESEARCH ADMINISTRATION** 

### MCA Agreement Amendment IBIS Submission Guidance (externally funded studies)

- 1. Navigate to the associated Funding Proposal (FP) in Grants (For certain cooperative groups, it may be an M or FP-REV instead of an FP Please make sure it is linked to the correct source).
- 2. To create an Amendment to MCA Agreement, first, click

Related Projects

- a. If you cannot see related MCA Agreement, <u>go to Item 2 on pg. 1</u> and follow the process for New MCA Agreement, paying attention to some differences for amendments as outlined.
- b. If you can see related MCA Agreement, navigate to this original MCA requiring an amendment, open it, click "Create Amendment" on the leftmost toolbar the process below.
- 3. Amendment Information Tab:

UNIVERSITY OF MIAMI

| 1. Upload draft amendment file: (or check the box below) [None]  Upload Amendment file draft to be generated internally? | Mark box as "Amendment file draft to be<br>generated internally". <u>Do not upload any</u><br>documents here.                                                                                                    |
|----------------------------------------------------------------------------------------------------|----------------------------------------------------------------------------------------------------|
| 2. Supporting documents:<br>+ Add<br>Name<br>There are no items to display                                               | <ul> <li>Include the following documents here:</li> <li>Study Protocol (final) matching the amendment.</li> <li>Draft Study Protocol with tracked changes (if available)</li> <li>ICF (draft is acceptable)</li> </ul> |
| 3. * Amendment Description:                                                                                              | PI change OR Protocol Amendment                                                                                                    |

4. Click Continue:

S Exit Save

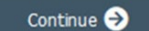

5. Agreement Upload Tab:

| 1. Agreement manager/Principal investigator: | Automatically populates. The Agreement<br>manager/Principal Investigator should be the PI<br>reflected in UM IRB record.                                  |
|----------------------------------------------|----------------------------------------------------------------------------------------------------|
| 2. Title or internal reference number:       | Title should be the title for the original agreement,<br>which automatically populates based on the original<br>submission, preceded by amendment number. |
| 3. * Agreement type:<br>MCA Agreement        | Agreement type should always be MCA Agreement.                                                                                                    |
| 4. Description:                              | DO NOT CHANGE.                                                                                                    |

6. Click Continue:

🛚 Exit 🖬 Save Continue 🔿

UNIVERSITY OF MIAMI RESEARCH ADMINISTRATION

#### 7. General Information Tab

| 1. * Contracting party:<br>If you cannot find the organization in the list above, enter its information here:<br>Contracting party name: | Ensure the Contracting Party is consistent with<br>sponsor identified in the amendment. <u>Note</u> : this field<br>automatically populates based on the original<br>submission but can be updated. |
|----------------------------------------------------------------------------------------------------|----------------------------------------------------------------------------------------------------|
| 2. Contracting party contact name:                                                                                                    | Not required.                                                                                                    |
| 3. Contracting party contact e-mail:                                                                                                    | Not required.                                                                                                    |
| 4. Contracting party contact phone:                                                                                                    | Not required.                                                                                                    |
| 5. * Responsible department/division/institute:  ORA Administration  S                                                                   | Automatically populates based on the original submission but can be updated – change only as needed to ensure accuracy.                                                                             |
| Click Continue: 🛛 Exit 🖻 Save Continue                                                                                                   | Ð                                                                                                    |

9. Completion Instructions Tab: confirm all information inputted accurately and Click Finish

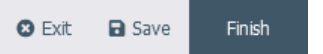

8.

10. The MCA Amendment should now be in Pre-Submission status. Click Submit on the leftmost menu:

| _        |                          |
|----------|--------------------------|
| t        | Submit                   |
| iei<br>M | Manage Ancillary Reviews |
| **       | Manage Access            |
| 1        | Email Agreement          |
| Ø        | Log Correspondence       |
| 2+       | Assign PI Proxies        |
| 0        | Discard                  |
| 2        | Copy Agreement           |
| ľ        | Generate Agreement       |
| 00       | Manage Relationships     |

UNIVERSITY OF MIAMI

# OF MIAMI

# **RESEARCH ADMINISTRATION**

# MCA Agreement IBIS Submission Guidance (internally funded studies)

### 1. Navigate to the Agreements Tab:

Agreements

### 2. Click Create Agreement:

Create Agreement

### 3. Agreement Upload Tab

| 1. Agreement manager/Principal investigator:                               | Enter the Agreement manager/Principal<br>Investigator as listed with IRB.                                                                                                    |
|----------------------------------------------------------------------------|----------------------------------------------------------------------------------------------------|
| 2. * Primary contact:<br>Holly Kasem-Beg ···· 😢                            | Primary contact automatically populated with the name of the individual submitting the request but can be changed.                                                                                                    |
| 3. * Upload agreement draft: (or check the box below)<br>[None]            | Mark box as "First draft to be generated internally".<br>Do not upload any documents here.                                                                                                    |
| 4. Title or internal reference number: ?                                   | Enter: MCA_PI name_IRB#_Short study<br>title_Amendment (if applicable)                                                                                                    |
| 5. * Agreement type:<br>MCA Agreement                                      | Agreement type should already be populated at MCA<br>Agreement.                                                                                                    |
| 6. Description:                                                            | Not required for new MCA Agreements. Enter<br>"Protocol amendment" OR "PI Change" if amendment.                                                                                                    |
| 7. Supporting documents:<br>+ Add<br>Name<br>There are no items to display | <ul> <li>Include the following documents here:</li> <li>Study Protocol (final)</li> <li>ICF (draft is acceptable)</li> <li>Draft Study Protocol with tracked changes (if available), for amendments only</li> <li>Routine care (RC) Worksheet (for some cooperative groups and similar sponsors, if available)</li> <li>Intramural budget (if study is partially supported internally)</li> </ul> |

4. Click Continue:

😮 Exit

Save

Continue 🔿

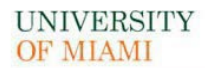

# **RESEARCH ADMINISTRATION**

#### 5. General Information Tab

| 1. * Contracting party:                                                                           | Insert: Intramurals                                                                                               |
|---------------------------------------------------------------------------------------------------|----------------------------------------------------------------------------------------------------|
| 2. Contracting party contact name:                                                                | Not required                                                                                                    |
| 3. Contracting party contact e-mail:                                                              | Not required.                                                                                                    |
| 4. Contracting party contact phone:                                                               | Not required.                                                                                                    |
| 5. * Responsible department/division/institute: 3<br>ORA Administration 3                         | Ensure accuracy (this should be the relevant<br>Department/division/institute that is conducting the<br>project). |
| 6. Agreements collaborators: (institutional staff given read/edit permissions for this Agreement) | Ensure all individuals who must have read/edit access to the MCA Agreement are added.                             |
| Name E-mail Phone There are no items to display                                                   |                                                                                                    |

6. Click Continue:

Continue ℈

7. Completion Instructions Tab: confirm all information inputted accurately and Click Finish

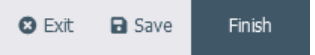

🛛 Exit

Save

8. The MCA Agreement/Amendment should now be in Pre-Submission status. Click Submit on the leftmost menu:

| t  | Submit                   |
|----|--------------------------|
|    | Manage Ancillary Reviews |
| ** | Manage Access            |
| 1  | Email Agreement          |
| Ø  | Log Correspondence       |
| 2+ | Assign PI Proxies        |
| 0  | Discard                  |
| 2  | Copy Agreement           |
| Ľ  | Generate Agreement       |
| 00 | Manage Relationships     |

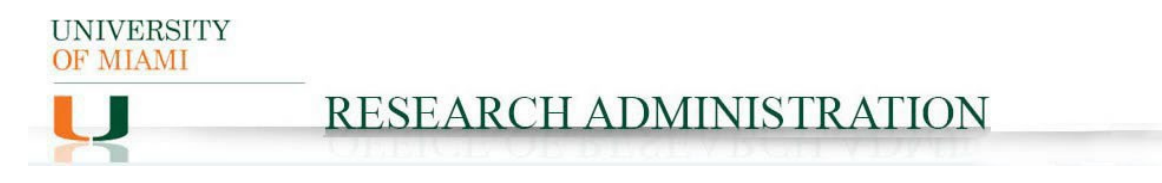

## MCA Agreement Amendment IBIS Submission Guidance (internally funded studies)

- 1. To create an Amendment to MCA Agreement, first review if the information on the original MCA Agreement was provided in IRB ancillary review (original agreement number MCAXXXXXXX)
  - a. If information was not provided, go to Item 1 on pg. 6 and follow the process for New MCA Agreement, paying attention to some differences for amendments as outlined.
  - b. If information (original agreement number MCAXXXXXXX) was provided, locate original MCA Agreement record requiring an amendment, open it, click "Create Amendment" on the leftmost toolbar and follow the process below. Create Amendment

#### 2. Amendment Information Tab:

| 1. Upload draft amendment file: (or check the box below) [None]    | Mark box as "Amendment file draft to be<br>generated internally". <u>Do not upload any</u><br>documents here.                                                                                                    |
|--------------------------------------------------------------------|----------------------------------------------------------------------------------------------------|
| 2. Supporting documents:  + Add Name There are no items to display | <ul> <li>Include the following documents here:</li> <li>Study Protocol (final) matching<br/>the amendment.</li> <li>Draft Study Protocol with tracked<br/>changes (if available)</li> <li>ICF (draft is acceptable)</li> </ul> |
| 3. * Amendment Description:                                        | PI change OR Protocol Amendment                                                                                                    |
| 3. Click Continue: 🛛 Exit 🕞 Save Continue 🔿                        |                                                                                                    |

Click Continue: 3.

Continue 🔿

4. Agreement Upload Tab:

| 1. Agreement manager/Principal investigator: | Automatically populates. The Agreement<br>manager/Principal Investigator should be the PI<br>reflected in UM IRB record.                                  |
|----------------------------------------------|----------------------------------------------------------------------------------------------------|
| 2. Title or internal reference number: 🚱     | Title should be the title for the original agreement,<br>which automatically populates based on the original<br>submission, preceded by amendment number. |
| 3. * Agreement type:                         | Agreement type should always be MCA Agreement.                                                                                                    |
| MCA Agreement                                |                                                                                                    |
| 4. Description:                              | DO NOT CHANGE.                                                                                                    |
| . Click Continue: 🛛 Exit 🖬 Save Continue     | θ                                                                                                    |

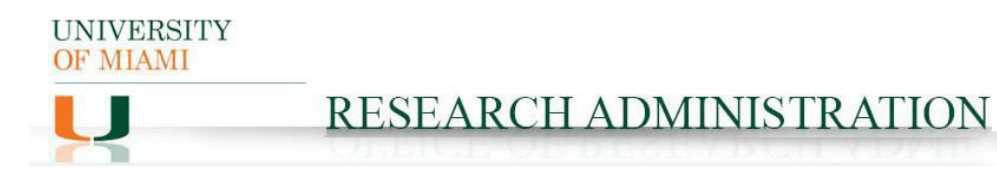

### 6. General Information Tab

| 1. * Contracting party:<br>If you cannot find the organization in the list above, enter its information here:<br>Contracting party name: | Ensure the Contracting Party is consistent with<br>sponsor identified in the amendment. <u>Note</u> : this field<br>automatically populates based on the original<br>submission but can be updated. |
|----------------------------------------------------------------------------------------------------|----------------------------------------------------------------------------------------------------|
| 2. Contracting party contact name:                                                                                                    | Not required.                                                                                                    |
| 3. Contracting party contact e-mail:                                                                                                    | Not required.                                                                                                    |
| 4. Contracting party contact phone:                                                                                                    | Not required.                                                                                                    |
| 5. * Responsible department/division/institute: ?<br>ORA Administration 8                                                                | Automatically populates based on the original submission but can be updated – change only as needed to ensure accuracy.                                                                             |
| 7. Click Continue: 🛛 Exit 🖬 Save Continue                                                                                                | Ð                                                                                                    |

8. Completion Instructions Tab: confirm all information inputted accurately and Click Finish

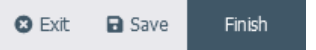

9. The MCA Amendment should now be in Pre-Submission status. Click Submit on the leftmost menu:

| _       |                          |
|---------|--------------------------|
| t       | Submit                   |
|         | Manage Ancillary Reviews |
| <u></u> | Manage Access            |
| 1       | Email Agreement          |
| ľ       | Log Correspondence       |
| 2+      | Assign PI Proxies        |
| 0       | Discard                  |
| 42      | Copy Agreement           |
| ľ       | Generate Agreement       |
| 00      | Manage Relationships     |